## Delete Rows in the Handout

Position your cursor inside the border of the far-left cell of the row.

Select the **Layout** tab in the Table Tools ribbon, click the down arrow of the **Delete** button, and select **Delete Rows**.

|             | Document18 - Microsoft Word           |                                                                  |                |                                        | Table Tools                 |             |
|-------------|---------------------------------------|------------------------------------------------------------------|----------------|----------------------------------------|-----------------------------|-------------|
| me          | Insert Page Layout                    | References Mailin                                                | gs Review Viev | v Acrobat                              | Design La                   | yout        |
|             | Delete                                | t Below Merge Cells<br>t Left Split Cells<br>t Right Split Table | •              |                                        | Fext Cell<br>ection Margins | Data<br>T   |
|             | . <mark>™</mark> <u>D</u> elete Cells | G Merge                                                          | Cell Size 🗔    | Align                                  | ment                        |             |
|             |                                       |                                                                  |                | 1 5                                    | 6                           | · · · ·     |
| Ş           | Delete Rows                           |                                                                  |                |                                        |                             | )           |
| ζ  <br>[_\] | Delete Table                          | strategy?                                                        | ~~~~~~         | ~~~~~~~~~~~~~~~~~~~~~~~~~~~~~~~~~~~~~~ |                             | ہے۔۔۔۔<br>1 |